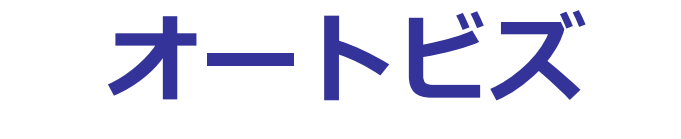

# クレジット決済連携マニュアル UnivaPay

#### 2019/01/24 改定

## https://autobiz.jp

オンラインヘルプ <u>https://powerbiz.jp/abiz/</u>

株式会社ビズクリエイト

| このマニュアルについて2             |
|--------------------------|
| クレジット決済連携機能活用例3          |
| 活用例 1. 商品注文フォームを作りたい     |
| 活用例2.有料メール講座を運用してみたい4    |
| 活用例3. 有料セミナーをやってみたい5     |
| 設定方法                     |
| オートビズ管理画面側の設定7           |
| UnivaPay(旧 IPS)管理画面の設定15 |
| 決済連携の動作確認手順について17        |

## このマニュアルについて

本マニュアルでは、UnivaPay 決済と連携させるための設定手順と、 クレジット決済連携機能の活用法をご案内します。

フォームからのお申し込み後に決済ページに進ませることができるのはもちろん、 ユニヴァ・ペイキャスト社(旧インターネットペイメントサービス(IPS)社)さまが 提供する「キックバック機能」を使うと、フォームからの決済が完了した読者のみに ステップメールを自動的に送ることもできます。

詳しくは、次ページ以降をご覧ください。

※UnivaPay は旧インターネットペイメントサービス(IPS)のオンラインクレジットカード決済です。

#### 【注意】

本機能をご利用いただくには、 別途、クレジットカード決済代行会社ユニヴァ・ペイキャストさま(<u>https://www.univapay.co</u>m/)と ご契約いただく必要があります。

手数料や審査の流れ等については、直接ユニヴァ・ペイキャスト(旧 IPS)さまにお問い合わせください。

## クレジット決済連携機能活用例

クレジット決済連携機能を使って、どんなことができるのかをご紹介します。

## 活用例1. 商品注文フォームを作りたい

商品の注文フォームから申込み後、そのままクレジットカード決済画面に 進んでもらうことができます。また、別のお支払い方法をご希望のお客さまには ステップメールで振り込み口座の情報を送ることができます。

| 注文フォーム                                                                                                    |  |  |  |  |
|----------------------------------------------------------------------------------------------------|--|--|--|--|
| お名前                                                                                                    |  |  |  |  |
| メールアドレス                                                                                                    |  |  |  |  |
| 商品A                                                                                                    |  |  |  |  |
| <ul> <li>・</li> <li>・</li></ul> |  |  |  |  |
| ○銀行振込                                                                                                    |  |  |  |  |
| 注文する                                                                                                    |  |  |  |  |
| 決済 入金                                                                                                    |  |  |  |  |
| ISA 🛶 MEX JCB 銀行振込                                                                                                    |  |  |  |  |

### 活用例2. 有料メール講座を運用してみたい

あらかじめ、複数のステップメールをセットしておき、決済完了後に

「有料メール講座」としてのメール配信を自動でスタートさせることができます。

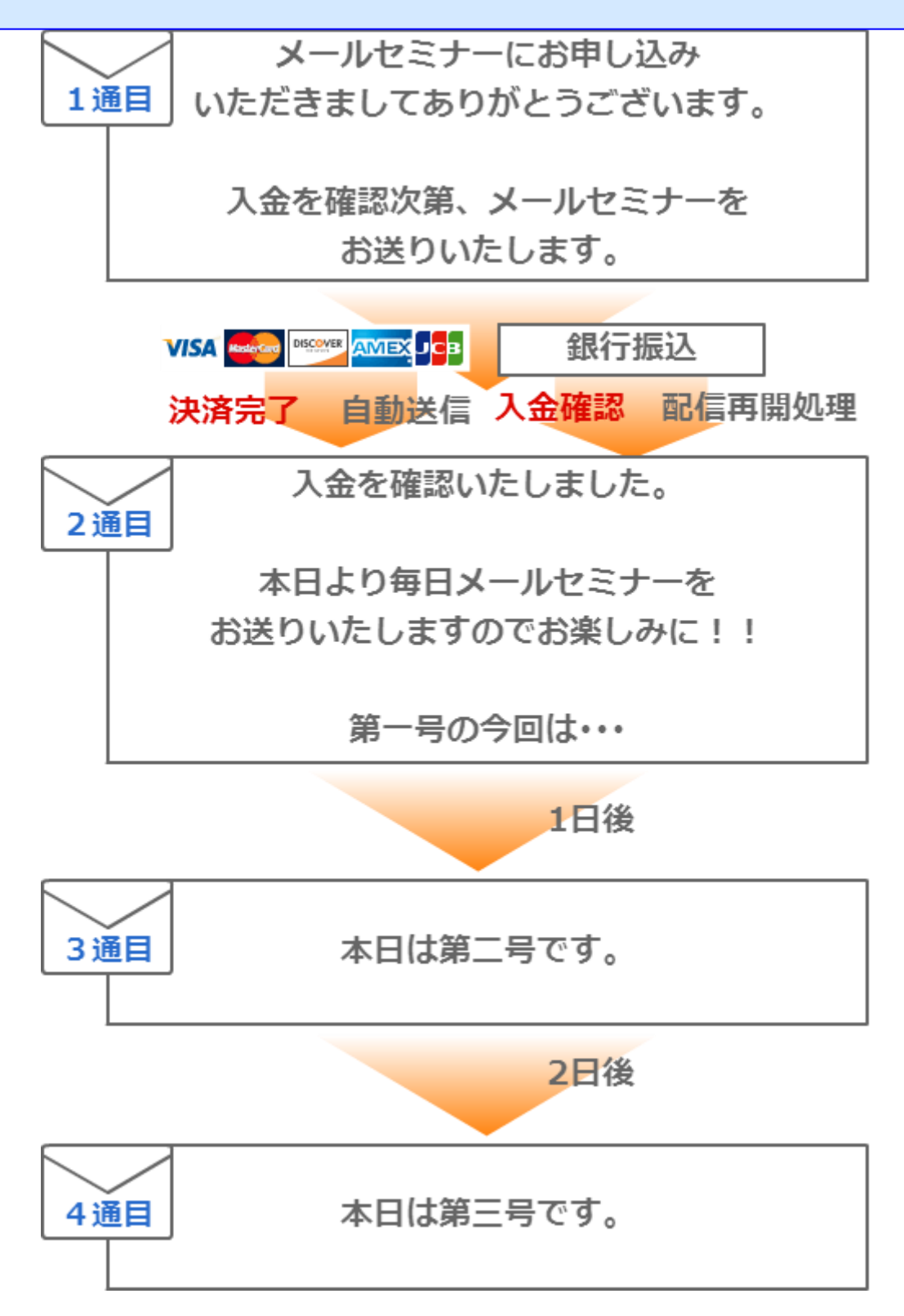

## 活用例3.有料セミナーをやってみたい

セミナー申込みが完了すると、申込みの内容を確認するメール(1通目)が自動で返信され、 決済が完了すると、セミナー参加証メール(2通目)が自動配信される。

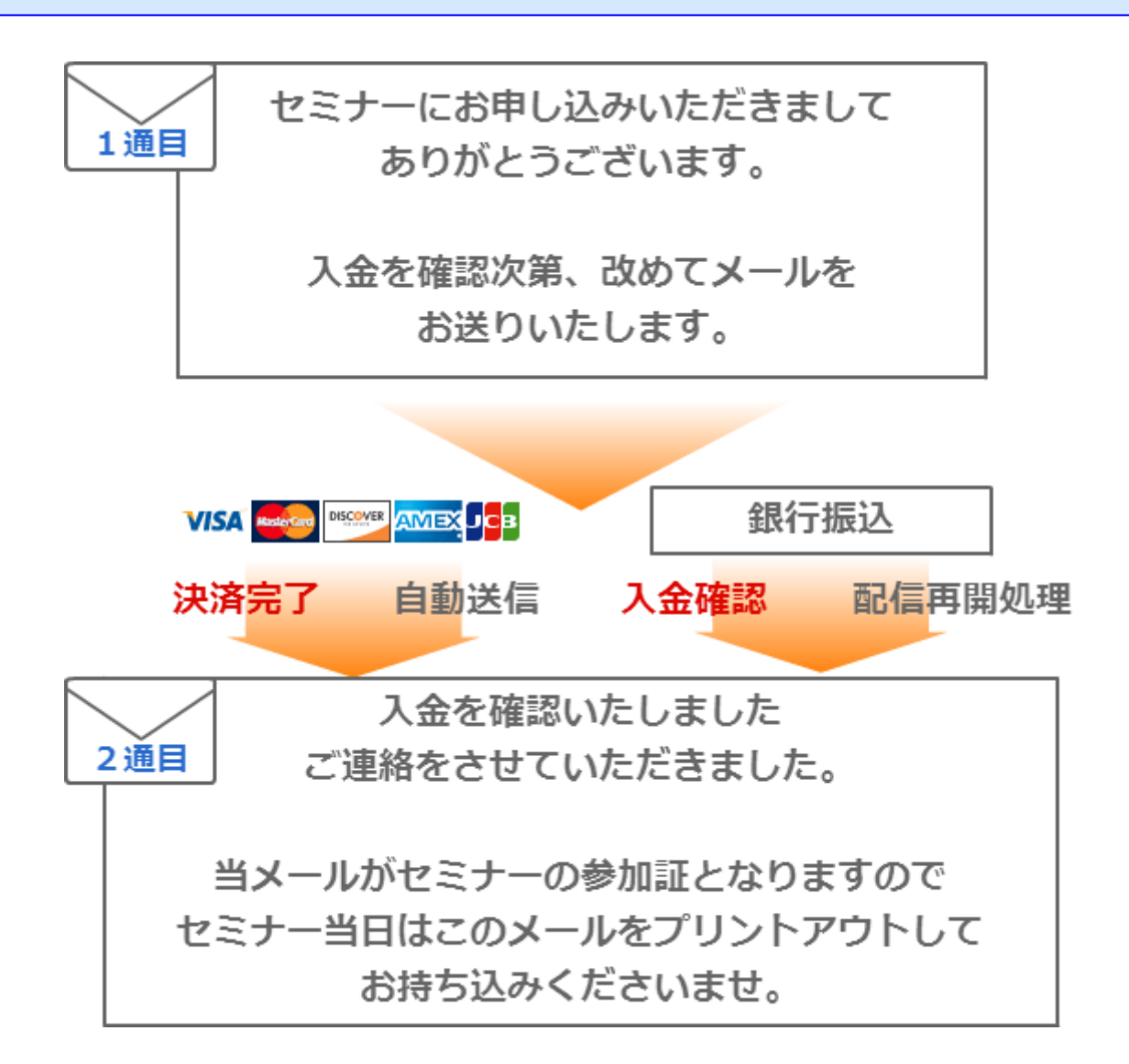

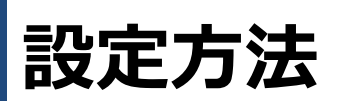

このマニュアルでは、

決済連携をする際のオートビズの設定の流れと、UnivaPay(IPS)管理画面の設定方法をご説明します。

フォームの基本的な作り方などは、スタートアップマニュアルをご覧ください。

→ https://autobiz.jp/help/ab2/ab\_startupmanual\_stepmail.pdf

## オートビズ管理画面側の設定

#### ■ 1. フォームを作る

#### 【登録ページ作成】メニューで、フォームを作ります。

| テンプレートから選ぶ」を選択した場合は項目の設定でのske属性はご利用頂ナません       フォームタイトル |                                  |                                                                                                    |         |            |  |
|---------------------------------------------------------|----------------------------------|----------------------------------------------------------------------------------------------------|---------|------------|--|
| <u>どちらかの方法でテンプレー</u><br>イメージで選ぶ<br>名前で選ぶ シンプ            | - トを選択して下さい<br>一覧を開く<br>ル1×エンジ ▼ | The second second |         |            |  |
| 項目の並び替え                                                 |                                  |                                                                                                    | 5▼番目に □ | 項目追加       |  |
|                                                         | Į                                | 原目の設定                                                                                                    |         |            |  |
| 項目名 name                                                | 属性 type属性 ・ size属性               | value属性([規定値]、リスト)                                                                                                    | コメント    | 必 削<br>須 除 |  |
| 1 お名前 rame                                              | e1 ▼ 一行テキスト ▼ 30                 |                                                                                                    |         |            |  |
| 2 メールアドレス email                                         | • 一行テキスト • 30                    |                                                                                                    |         |            |  |
| 3 購入商品 fid1                                             | T hidden T                       | 有料メールセミナー                                                                                                    |         |            |  |
| 4 金額 fid2                                               | ▼ hidden ▼                       | 3000                                                                                                    |         |            |  |
| 登録ノ前時 カルビュー 日刊41 記述例                                    |                                  |                                                                                                    |         |            |  |

フォームに、決済してもらう商品名や金額の項目を設定します。(金額にカンマ「,」は入れないでください) フォームの項目が足りず、**購入してもらう商品や金額が固定の場合**は、フォームで商品名、金額の設定は必 要ありません。

以下のように、商品と金額を紐付ける設定することで、複数の商品から1つを選んでもらうこともできます。

| ~问加 こ 並 領 項 口 り 政 足 的 / |        |      |  |
|-------------------------|--------|------|--|
| 百日々                     | nomo居性 | typo |  |

| 項目名  | name 属性 | type 属性          | value 属性              |
|------|---------|------------------|-----------------------|
| 購入商品 | fld5    | ラジオボタン(またはプルダウン) | 商品 A,商品 B,商品 C        |
| 決済金額 | fld6    | hidden           | fld5(1000,5000,10000) |

※「決済金額」の value 属性の fld5()の部分は、購入商品の【name 属性】と一致させてください。

#### 2. 受付完了ページを作る ※自作ページの利用不可

【完了ページ作成】メニューで、申し込み受付のお礼メッセージを設定します。

※「スマートフォン用」の【本文】なども忘れずに設定してください。※【文字コード】は必ず「UTF-8」にしてください。

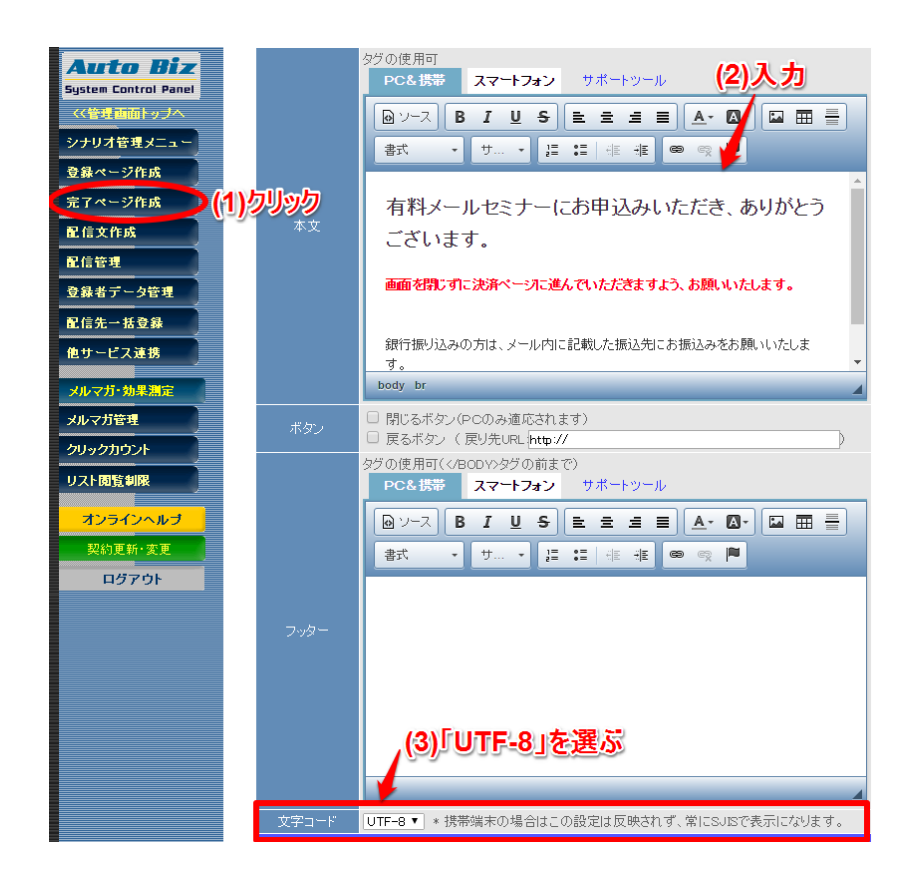

#### ■ 3. 受付完了メールとステップメールの設定

【配信文作成】メニューで、受け付完了メールと入金完了メールを設定します。

ステップの1通目は、申し込み確認メール(自動返信)、 ステップの2通目は、入金完了お知らせメール(カード決済完了後に配信)として設定します。

有料のステップメール講座をしたい場合は、3通目以降に講座内容のメールを作っていきます。 ステップ1通目と2通目の設定例を、次ページに記載します。 設定をする際にご参照ください。

#### [ステップ1通目 申し込み確認メールのサンプル]

|      | 1通目                                                                                               | X   |
|------|---------------------------------------------------------------------------------------------------|-----|
| 件名   | ご注文を受け付ました。                                                                                       |     |
| 本文   | [[name1]]さま<br>この度は[[fld5]]をご注文いただき、ありがとうございます。<br>ご入金を確認次第、商品をお送りします。<br>●クレジット決済の方~<br>●銀行振込の方~ |     |
|      | □ オプトアウトの挿入                                                                                       |     |
|      | 差込項目:                                                                                             |     |
| 配信時期 | 間隔で指定 ▼ 登録から 0 分 ▼ 後 💥                                                                            | □待機 |

#### [ステップ 2 通目 決済完了メールのサンプル]

|      | 2通目                                | X    |
|------|------------------------------------|------|
| 件名   | ご入金を確認しました。                        |      |
|      | [[name1]]さま                        |      |
|      | メールセミナーのご入金を確認しました。<br>ありがとうございます。 |      |
|      | 明日から、メールセミナーを開始いたしますので<br>お楽しみに!!  |      |
| 本文   |                                    |      |
|      |                                    |      |
|      |                                    |      |
|      | 日オプトアウトの挿入                         |      |
|      | 差込項目:                              |      |
| 配信時期 | 間隔で指定 ▼ 登録から 0 分 ▼ 後               | ✔ 待機 |

※1 通目、2 通目の赤枠部分は、画像の設定を真似してください。

待機設定について: https://powerbiz.jp/abiz/kanri/stepmail/archives/286/

#### 4. UnivaPay(旧 IPS)との連携設定

「他サービス連携」メニュー > UnivaPay から、UnivaPay(旧 IPS)との連携設定をします。

| ▼ 決済サービス連携                                                      | 隹<br>乃 |               | -99999-  |  |  |  |
|-----------------------------------------------------------------|--------|---------------|----------|--|--|--|
| 注文フォームなど、フォームからの登録後に以下の決済代行サービスと連携できます。<br>(各決済サービスへのお申込みが必要です) |        |               |          |  |  |  |
| PAYMENT module                                                  | PayPal | ROBOT PAYMENT | UnivaPay |  |  |  |
| ゼウス                                                             | ペイパル   | ロボットペイメント     | UnivaPay |  |  |  |

#### <設定手順>

- 1. ステップメール自動再開機能の利用可否を選ぶ
- 2. UnivaPay(旧 IPS)の店舗番号を入力する
- 3. ジョブタイプを選ぶ
- 4. UnivaPay(旧 IPS)に渡す商品名や金額などを設定する
- 5. 決済に誘導するメッセージを設定する
- 6. 決済ボタンの表記を設定する
- 7. 登録完了ページへのボタンの自動挿入を選ぶ

(1) 🗹 決済完了後にステップメールを自動再開する

|     | ? ヘルプ        |                                                                           | □ 商品登録あり |
|-----|--------------|---------------------------------------------------------------------------|----------|
|     |              | 用 UnivaPay 夕 設定                                                           |          |
| (2) | 店舗番号 (必須)    |                                                                           |          |
| (3) | ジョブタイプ (必須)  | 「仮実同時売上 ▼   ※ 通常は「仮実同時売上」を選択してください                                        |          |
| ſ   | 商品名          | <ul> <li>● フォームの項目から選ぶ</li> <li>○ 商品名を入力する</li> <li>商品名</li> </ul>        |          |
| (4) | 金額(必須)       | <ul> <li>● フォームの項目から選ぶ</li> <li>○ 金額を入力する</li> <li>合計金額</li> </ul>        |          |
| L   | 送料           | <ul> <li>●フォームの項目から選ぶ</li> <li>○送料を入力する</li> <li>選択</li> </ul>            |          |
| (5) | 挿入コメント       | <span style="font-size:24x">以下のボタンをクリックして、〈br&gt;決済画<br/>面に進んでください</span> | i<br>A   |
| (6) | 決済ボタン表記 (必須) | カード決済画面に進む ※20文字以内                                                        |          |
| (7) | 自動挿入         | 図 登録完了ページにボタンを自動挿入する (登録完了ページの【本文】より上に、挿入コメントとボタンが自動で表示されます。              | )        |
|     |              | 登録 決済ボタンタグ記述例                                                             |          |

#### [手順1. ステップメール自動再開機能の利用可否を選ぶ]

「決済完了後にステップメールを自動配信」にチェックを入れると、決済が完了した人のみに 自動でステップメールを送ることができます。

決済が完了した人だけにメールを送りたい場合のみ、チェックを入れてください。

|                                         | ☑ 決済完了後にステップメールを自動再開する |  |
|-----------------------------------------|------------------------|--|
| ② ヘルプ                                   | □ 商品登録あり               |  |
| 友料マールカミナー由Litzコユール 田 Clevel Doursonの方型字 |                        |  |

※カード決済以外の方法でご入金された方には、【配信管理】から、配信再開を行ってください。配信再開について: https://powerbiz.jp/abiz/wantto/want\_datachange/archives/323/

#### [手順2. UnivaPay(旧 IPS)店舗番号を入力する]

ユーザーさまご自身の UnivaPay(旧 IPS)の店舗番号を入力します。

| 店舗番号 (必須) | **** |
|-----------|------|

#### [手順3.ジョブタイプを選ぶ]

ジョブタイプ(決済処理の方法)を選択します。

通常は「仮実同時売上」を選択しますが、ユーザーさまの運用にあったものを選んでください。 ※ジョブタイプの詳細は、ユニヴァ・ペイキャスト(旧 IPS)さまにお問い合わせください。

ジョブタイプ(必須) 仮実同時売上 ▼ ※ 通常は「仮実同時売上」を選択してください

#### [手順4. UnivaPay(旧 IPS)に渡す商品名や金額などを設定する]

#### <mark>パターン1</mark> フォームで選択された商品や金額、または、固定の商品名や金額を指定する場合

#### <<フォームから入力された情報を UnivaPay(旧 IPS)に渡す場合>>

フォーム上で商品名や金額を設定した場合、

「フォームの項目から選ぶ」を選び、商品名や金額を設定した項目名を選んでください。 その他の指定がない項目は「選択」のままでも大丈夫です。

| 商品名    | <ul> <li>● フォームの項目から選ぶ</li> <li>「購入商品 ▼</li> </ul> | ◎商品名を入力する |
|--------|----------------------------------------------------|-----------|
| 金額(必須) | <ul> <li>● フォームの項目から選ぶ</li> <li>金額</li> </ul>      | ○ 金額を入力する |
| 送料     | <ul> <li>○フォームの項目から選ぶ</li> <li>0</li> </ul>        | ◉ 送料を入力する |

<<決まった商品名や金額を UnivaPay(旧 IPS)に渡す場合(商品や金額が固定の場合)>>

「~を入力する」を選び、商品名と金額などを直接入力します。

送料に指定がない場合は0を直接入力してください。

| 商品名    | <ul> <li>● フォームの項目から選ぶ</li> <li>購入商品</li> </ul> | ◎商品名を入力する |
|--------|-------------------------------------------------|-----------|
| 金額(必須) | <ul> <li>● フォームの項目から選ぶ</li> <li>金額</li> </ul>   | ○ 金額を入力する |
| 送料     | <ul> <li>○フォームの項目から選ぶ</li> <li>○</li> </ul>     | 🎐 送料を入力する |

※「金額」「送料」は必ず半角の数字のみで入力してください。
千単位を「,(半角カンマ)」で区切って入力すると決済画面でエラーが表示されます。

#### パターン 2 UnivaPay(旧 IPS)で登録した商品コードを使う場合

「商品登録あり」にチェックを入れ、商品コードを入力します。

商品コードは UnivaPay(旧 IPS)管理画面でご確認ください。

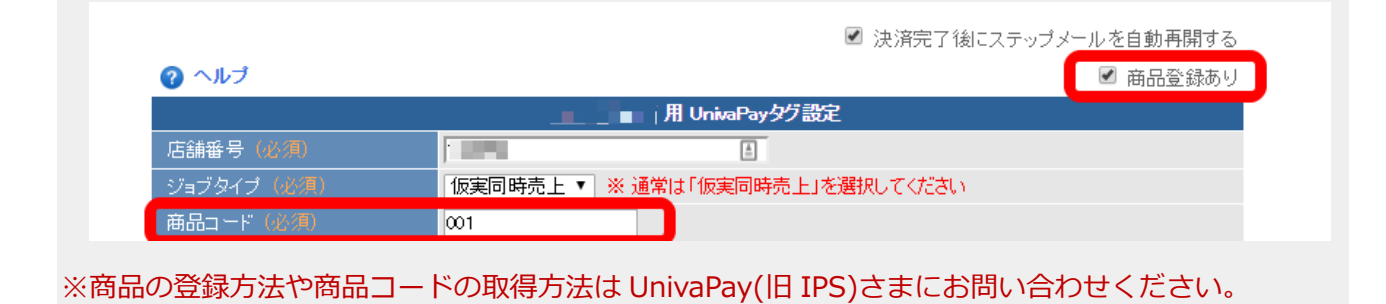

#### [手順5.決済に誘導するメッセージを設定する]

決済画面に誘導するメッセージを設定します。

初期状態では、以下のメッセージが入力されています。変更したい場合はメッセージをご変更ください。

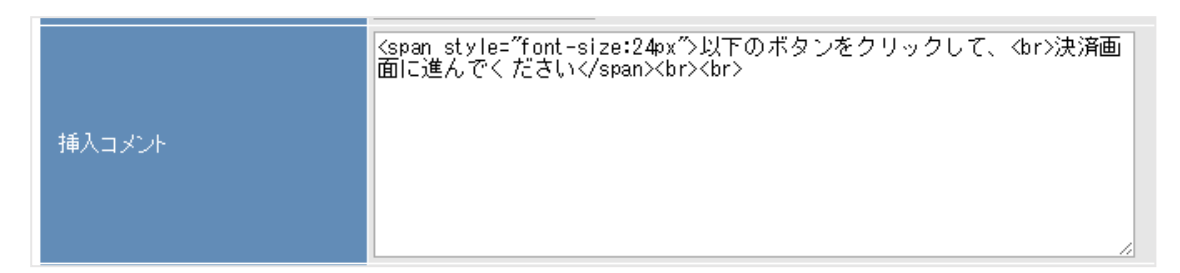

#### [手順6.決済ボタンの表記を設定する]

決済画面に進むためのボタンの表記を設定します。初期状態では以下の表記になっています。

| 決済ボタン表記(必須) 力 | コード決済画面に進む | ※20文字以内 |
|---------------|------------|---------|
|---------------|------------|---------|

#### [手順7.登録完了ページへの決済ボタンの自動挿入を選ぶ]

#### パターン1 登録完了ページに自動で決済ボタンを挿入したい場合

「登録完了ページにボタンを自動挿入する」にチェックを入れると、

お客様が実際にフォームから登録をされた際、登録完了ページの【本文】より上の部分に決済ボタンが表示 されます。

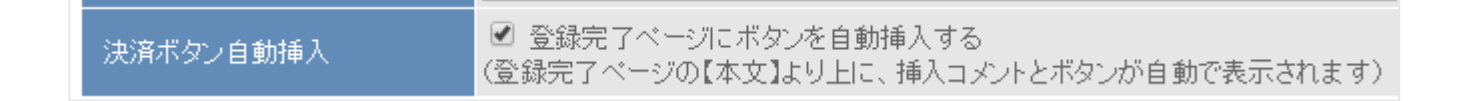

#### なお、挿入コメントと決済ボタンは以下のように表示されます。

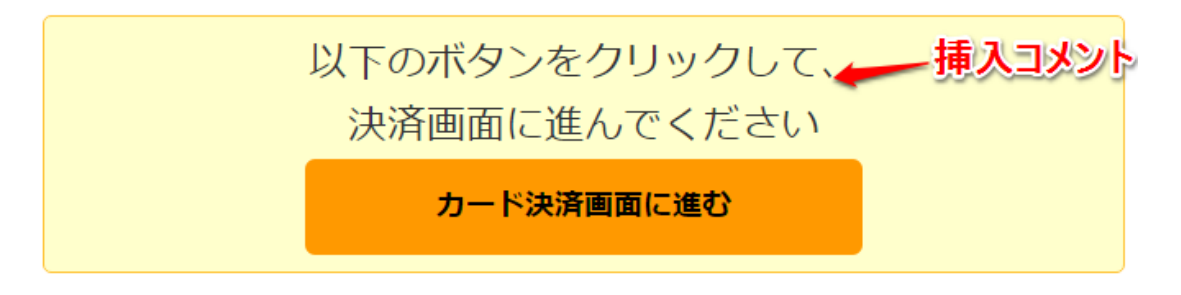

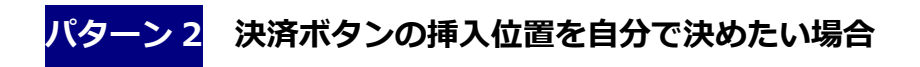

決済ボタンのタグを登録完了ページの好きな位置に挿入します。

※ボタンを自動挿入しない場合、この画面で UnivaPay(旧 IPS)に渡す値の変更をしても、 反映がされません。商品名や金額などの変更をする場合は、貼り付けた後の HTML ソースを変更ください。

「登録完了ページにボタンを自動挿入する」のチェックを外し、一度設定を登録します。 「HTML 記述例」ボタンをクリックし、表示された HTML タグを選択&コピーします。

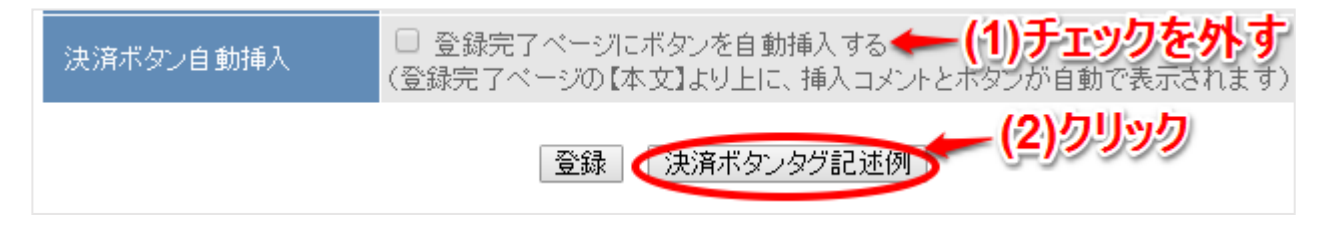

「登録完了ページ作成」メニューを開き、コピーしたタグを貼り付けることで 挿入コメントと決済ボタンを設置できます。

#### <注意!>

- ・入力欄を[ソースモード]にしてタグを貼り付けてください。
- ・フォームをスマホ対応にしている場合、スマートフォン用の本文にもタグを貼り付けてください。

#### ▼入力欄が[ソースモード]になっている状態

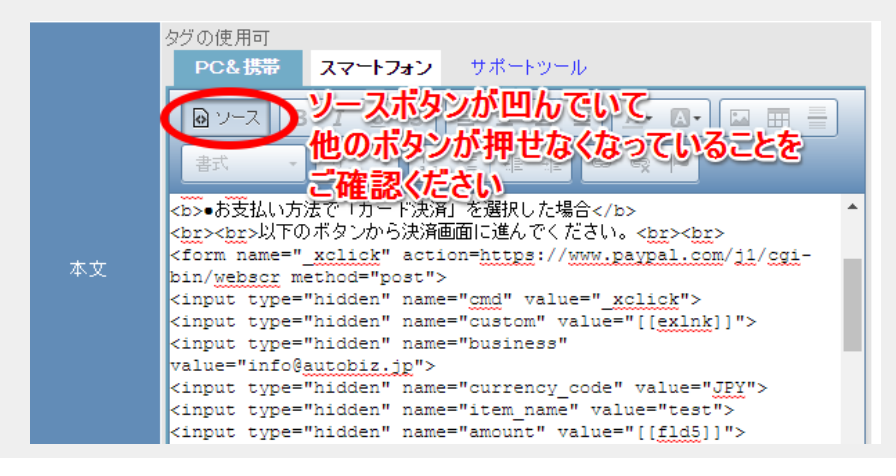

### UnivaPay(旧 IPS)管理画面の設定

「決済データ送信元 URL」と「決済結果通知 URL」を設定します

※この設定をしないと「決済送信元 URL エラー」となってしまい、決済ページが表示されません。

「設定」メニューをクリックし、「各種設定」内の「クレジット設定」画面で設定します。

| C Univ  | aPay                   |                    |                  | (1)ク              | リック       |           |
|---------|------------------------|--------------------|------------------|-------------------|-----------|-----------|
| 契約者情報   | 加盟店トップ                 | 決済情報               | 設定               | 商品情報              | 自動課金      | 売上集計      |
|         |                        |                    |                  |                   | 店舗        | 誧ID:      |
| 各種設定 フォ | ーム設定 メール設              | 定                  | (2)ク             | リック               |           |           |
| 各種設定 基本 | 設定 クレジット設              | 定                  | <u></u> _        | 000               |           |           |
|         |                        |                    |                  |                   |           |           |
|         | システムモード                |                    |                  |                   |           |           |
|         | 決済処理を実際に行<br>テストモード時は接 | うかを設定する<br>続先機関ヘデー | 項目です。決<br>夕は送られま | )済ページとのリン<br>;せん。 | ックをテストしたい | い場合はテストモー |
|         |                        |                    |                  | クレジット             | テストモート    | ≍ ▼       |

| PC用決済フォーム設定      |                     |        |      |
|------------------|---------------------|--------|------|
| クレジットを利用するための認定を | 行います。               |        |      |
| <b>▼</b> クレジット   | 、決済データ送信元URL        |        |      |
| 決済データ送信元         | のURLを半角で指定します。      |        |      |
| No               |                     | 送信元URL |      |
| 1                | https://24auto.biz/ |        | 新規登録 |
|                  |                     |        |      |

PC 用決済フォームの設定で、【送信元 URL】に、弊社システムの URL を入力します。

#### ご自身のオートビズ管理画面の URL が

- ・https://17auto.biz/アカウント名/admin/の場合「https://17auto.biz/」を入力
- ・https://24auto.biz/アカウント名/admin/の場合「https://24auto.biz/」を入力
- ・https://39auto.biz/アカウント名/admin/の場合「https://39auto.biz/」を入力
- ・https://48auto.biz/アカウント名/admin/の場合「https://48auto.biz/」を入力
- ・https://55auto.biz/アカウント名/admin/の場合「https://55auto.biz/」を入力
- ・https://88auto.biz/アカウント名/admin/の場合「https://88auto.biz/」を入力

#### ※ステップメールの自動再開を行わない場合、以下の設定は必要ありません。

| 結果通知設定                                |                                            |  |  |  |  |  |
|---------------------------------------|--------------------------------------------|--|--|--|--|--|
| 結果通知に関する設定を行います。                      |                                            |  |  |  |  |  |
| 決済結果通知URL(クレジット)                      | https://24auto.biz/option/ips/kickback.php |  |  |  |  |  |
| 自動課金停止通知URL                           |                                            |  |  |  |  |  |
| *設定後はテストモードにて正常に接続が行われるか確認の上、ご利用ください。 |                                            |  |  |  |  |  |

【決済結果通知 URL】に、専用の URL を入力します。

【送信元 URL】で入力した URL に合わせて、以下いずれかの URL をコピー&貼り付けしてください。

https://17auto.biz/option/ips/kickback.php https://24auto.biz/option/ips/kickback.php https://39auto.biz/option/ips/kickback.php https://48auto.biz/option/ips/kickback.php https://55auto.biz/option/ips/kickback.php

## 決済連携の動作確認手順について

オートビズと UnivaPay(旧 IPS)の決済連携が正しくできているかを確かめるための手順です。

1. シナリオ管理メニューから、今回作成したフォームを開き、テスト登録をします。

| シナリオ名                          |   |         |
|--------------------------------|---|---------|
| シナリオ設定例                        | Z | 222     |
| サポート契約更新フォロー                   | Z |         |
| xxセミナー申し込みフォーム                 | Z | ○ 🛛 🖸 🖸 |
| リホート突動更新フォロー<br>××セミナー申し込みフォーム | 2 |         |

2. フォームの登録後、完了ページに決済ボタンが表示されていることを確認し、クリックします。

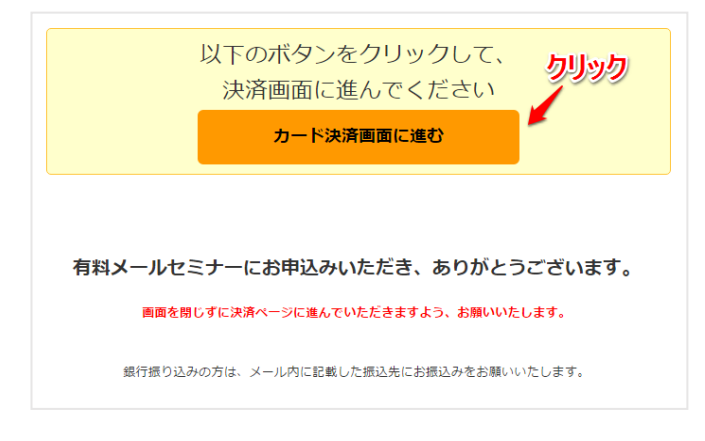

3. ステップメール自動再開の動作を確認するため、表示された IPS の決済画面で決済をします。

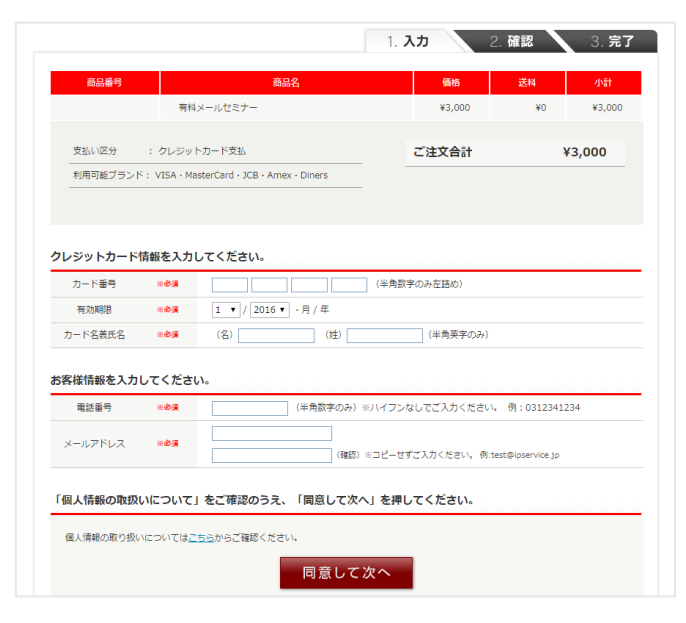

4. 決済完了後、オートビズの管理画面で「配信管理」メニューを開き、

以下のどちらかになっていることをご確認ください。

| UID | 名前   | email | 登録日       | 起算日時            | 次STEP | 次回配信日時          | 状態 [ <u>?</u> ] | 選択 |
|-----|------|-------|-----------|-----------------|-------|-----------------|-----------------|----|
| 8   | 山田太郎 |       | '16/11/22 | '16/11/24 10:17 | 2     | '16/11/24 10:17 | 稼動2             |    |
| 7   | 鈴木一郎 |       | '16/11/18 | —               | 3     | 全ステップ終了         | 待機              |    |

(パターン1)次ステップが「2」 状態が「稼動 2」になっている

※IPS から決済完了の信号が届き、入金お礼メールを配信しようとしている状態

#### (パターン2)次ステップが「3」 状態が「待機」または「稼動」になっている

※IPS から決済完了の信号が届き、入金お礼メールが配信された状態

(配信文の3通目以降に、待機設定が off のメールがある場合は「稼動」になります)